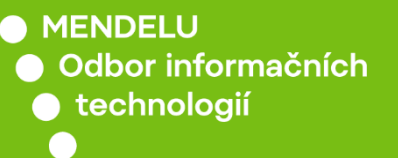

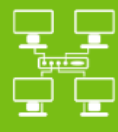

# Připojení k eduroam za pomocí metody PEAP

Návod pro různá zařízení za využití metody PEAP V návodě je uvedeno připojení k Eduroam se zařízením iPhone 11 (iOS 14.6) a Xiaomi Redmi Note 9 (Android 10)

tech.mendelu.cz

## Možnost připojení metodou PEAP, tzv. eduroam-peap, je udělována **ručně** správci sítě.

Tato možnost je zpřístupněná jen tehdy, **nepodporuje-li Vaše zařízení certifikáty** (např. Windows Phone). Aby Vám byl přístup umožněn, kontaktujte nás na <u>helpdesk.mendelu.cz</u>

#### $\leftarrow \rightarrow \mathbf{C}$ $\cap$ is.mendelu.cz/?lang=cz

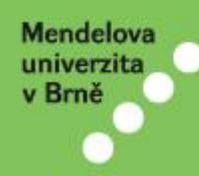

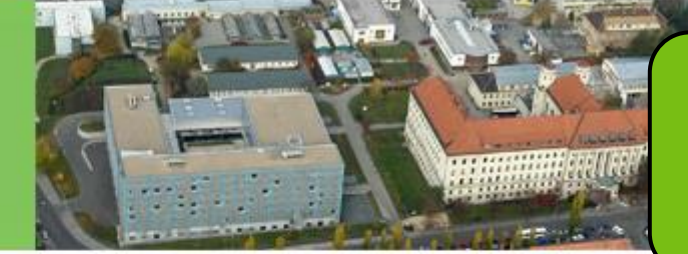

Přihlaste se do univerzitního informačního systému na adrese <u>is.mendelu.cz</u>

Univerzitní informační systém Mendelovy univerzity v Brně zpřístupňuje akadem v zaměstnancům univerzity i široké vei informací. Systém je na univerzitě zaváděn dlouhodobě usilovnou prací provedob. Budeme proto rádi, když se s veškerými náměty budete obracet na pracovníky provozu informačního systém v nom Vám mohli pomoci nebo doplnili tento inform o adekvátní funkce. Nejlépe nás můžete kontaktovat elektronickov dou na naší kontaktní adrese.

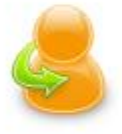

#### Osobní administrativa

Přihlášení do osobní administrativy UIS
 Návod k prvnímu přihlášení do UIS
 Systémoví integrát

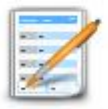

#### Přijímací řízení

Elektronická přihláška ke studiu na MENDELU · Výsledky přijímacích zkoušek · Návratka k přihla

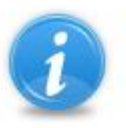

#### Informace o MENDELU

- Lidé na MENDELU 
   Ověření platnosti identifikačních karet 
   Pracoviště 
   Tematické vyhledávání
- Absolventi

#### Osobní management

- Výplatní pásky
- Poštovní schránka
- Dokumentový server
- Úložiště dokumentů
- Vývěska

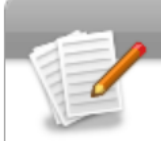

#### eAgenda

- Rezervace místností
- ePrůzkumy
- Kontaktní centrum
- Odbavení objednávek
- Žádanky

#### Technologie a jejich správa

- Management univerzitní sítě
- Certifikát bezdrátové sítě (eduroam)
- Statistiky bezdrátové a kolejní sítě
- Doručování univerzitní pošty
- Správa účtů
- Přístupový systém
- Přístup do univerzitní sítě
- Prehled evidovane techniky

V rámci **Technologie a jejich** správa vyberte Přístup do univerzitní sítě.

#### PŘÍSTUP DO UNIVERZITNÍ SÍTĚ

Proxy spojení

Bezdrátová síť (WiFi) s heslem -

Bezdrátová síť (WiFi) může být provozována v režimu s certifika vytvoření sekundárního hesla pro přístup do bezdrátové

#### Generování hesla pro přístup k bezdrátovým službám

V následující tabulce je zobrazen váš login, přístupové ještě nemáte zadané heslo, stiskněte tlačítko Generov Platné heslo můžete taktéž přegenerovat.

| Login:             | xmrkvicka   |
|--------------------|-------------|
| Heslo:             | žádné heslo |
| Platnost hesla do: | neomezeně   |

Zvolte záložku **Bezdrátová síť (WiFi) s heslem.** Pokud takovou možnost nemáte, **nebyl Vám** 

šimu s autentizačními údaji (hesly). Tato a

udělen přístup!

Generovat heslo

#### Návod pro nastavení přístupu k bezdrátovým službám

Pro konfiguraci přístupu k bezdrátovým službám postupujte prosím podle níže uvedeného návodu. K přihlášení b přihlašovací údaje uvedené výše na této stránce a konfigurační údaje uvedené na konci této stránky.

🚰 Návod pro konfiguraci bezdrátové sítě

#### Povolené WiFi služby

V rámci bezdrátové sítě univerzity máte oprávnění na následující WiFi služby.

 Název serveru
 Doménové jméno serveru
 Podrobný popis služby

 eduroam-peap
 eduroam-peap.mendelu.cz
 Slouží pro evidenci uživatelů používající PEAP k ověření do eduroam.

#### Generování hesla pro přístup k bezdrátovým službám

V následující tabulce je zobrazen váš login, přístupové heslo a platnost hesla (pokud je heslo vloženo nebo pokud je he ještě nemáte zadané heslo, stiskněte tlačítko Generovat heslo. Jestliže již vypršela platnost hesla, stiskněte tlačítko F Platné heslo můžete taktéž přegenerovat.

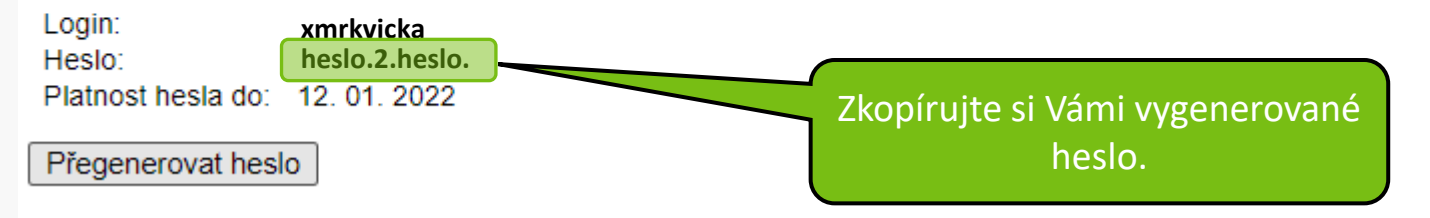

#### Návod pro nastavení přístupu k bezdrátovým službám

Pro konfiguraci přístupu k bezdrátovým službám postupujte prosím podle níže uvedeného návodu. K přihlášení přihlašovací údaje uvedené výše na této stránce a konfigurační údaje uvedené na konci této stránky.

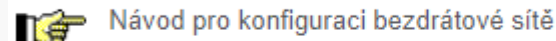

#### Povolené WiFi služby

V rámci bezdrátové sítě univerzity máte oprávnění na následující WiFi služby.

| Název serveru | Doménové jméno serveru  | Podrobný popis služby                                                |
|---------------|-------------------------|----------------------------------------------------------------------|
| eduroam-peap  | eduroam-peap.mendelu.cz | Slouží pro evidenci uživatelů používající PEAP k ověření do eduroam. |

#### Připojení zařízení Xioami Redmi Note 9 s verzí Androidu 10

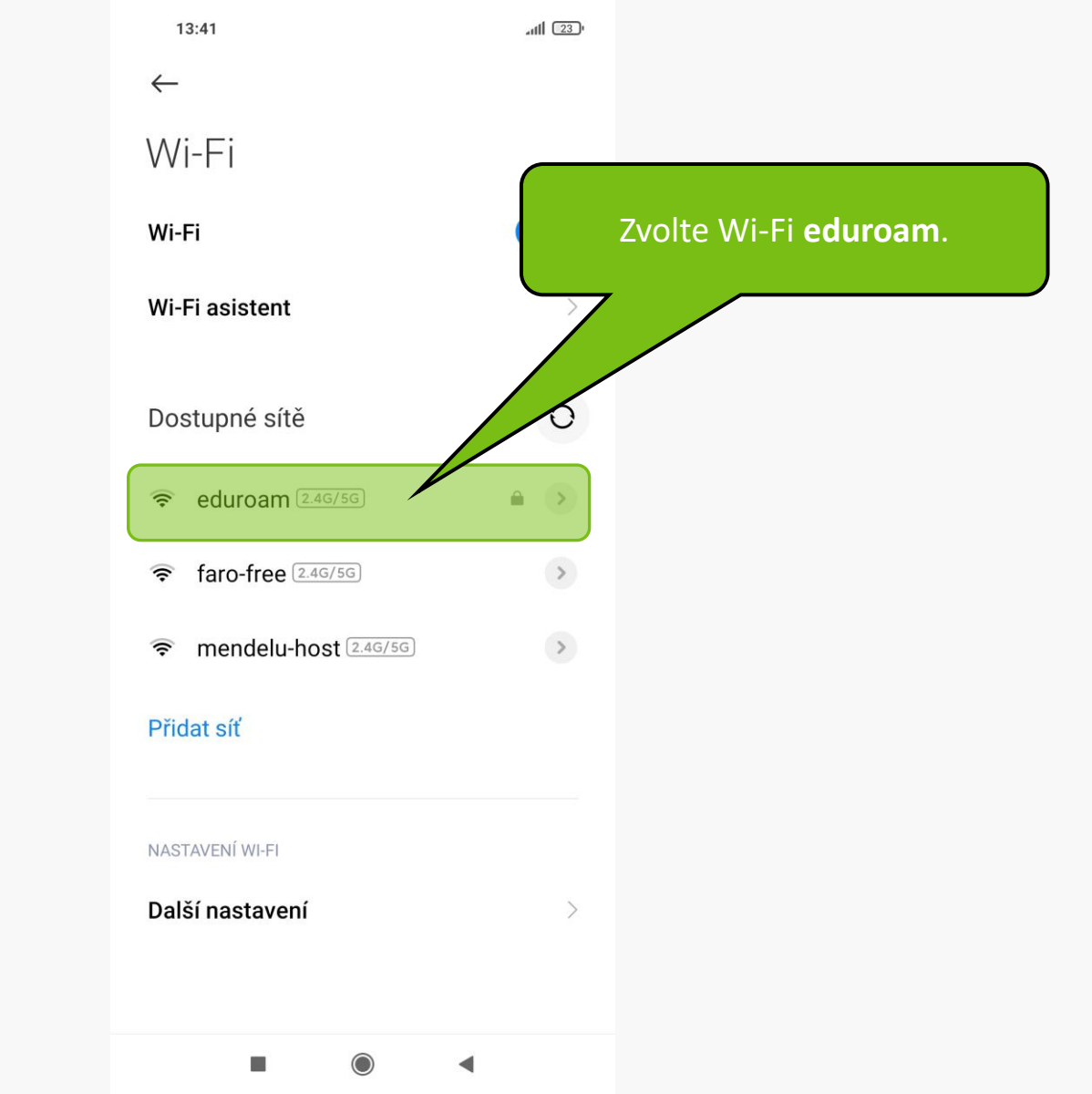

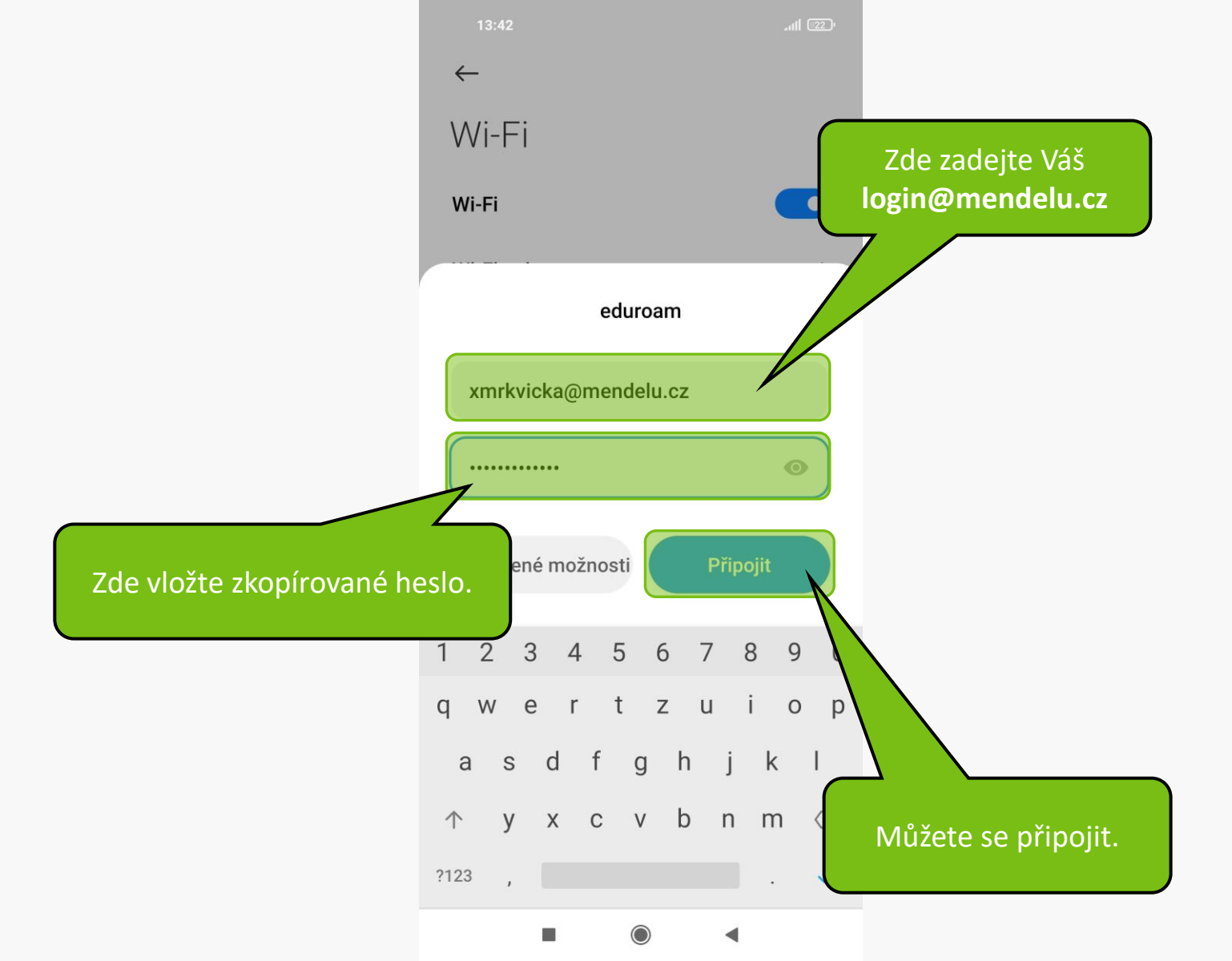

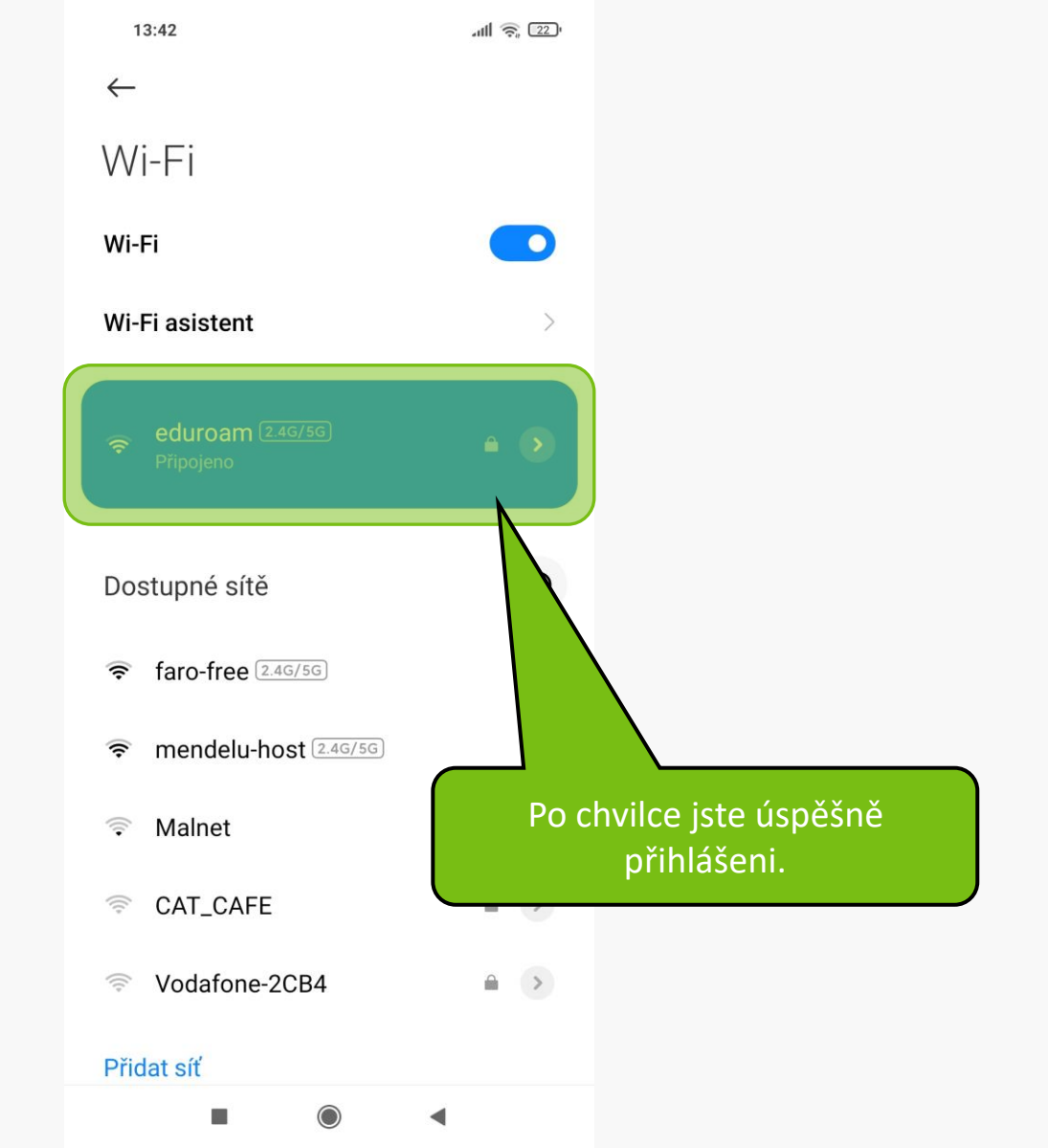

### Připojení zařízení iPhone 11 s verzí iOS 14.6

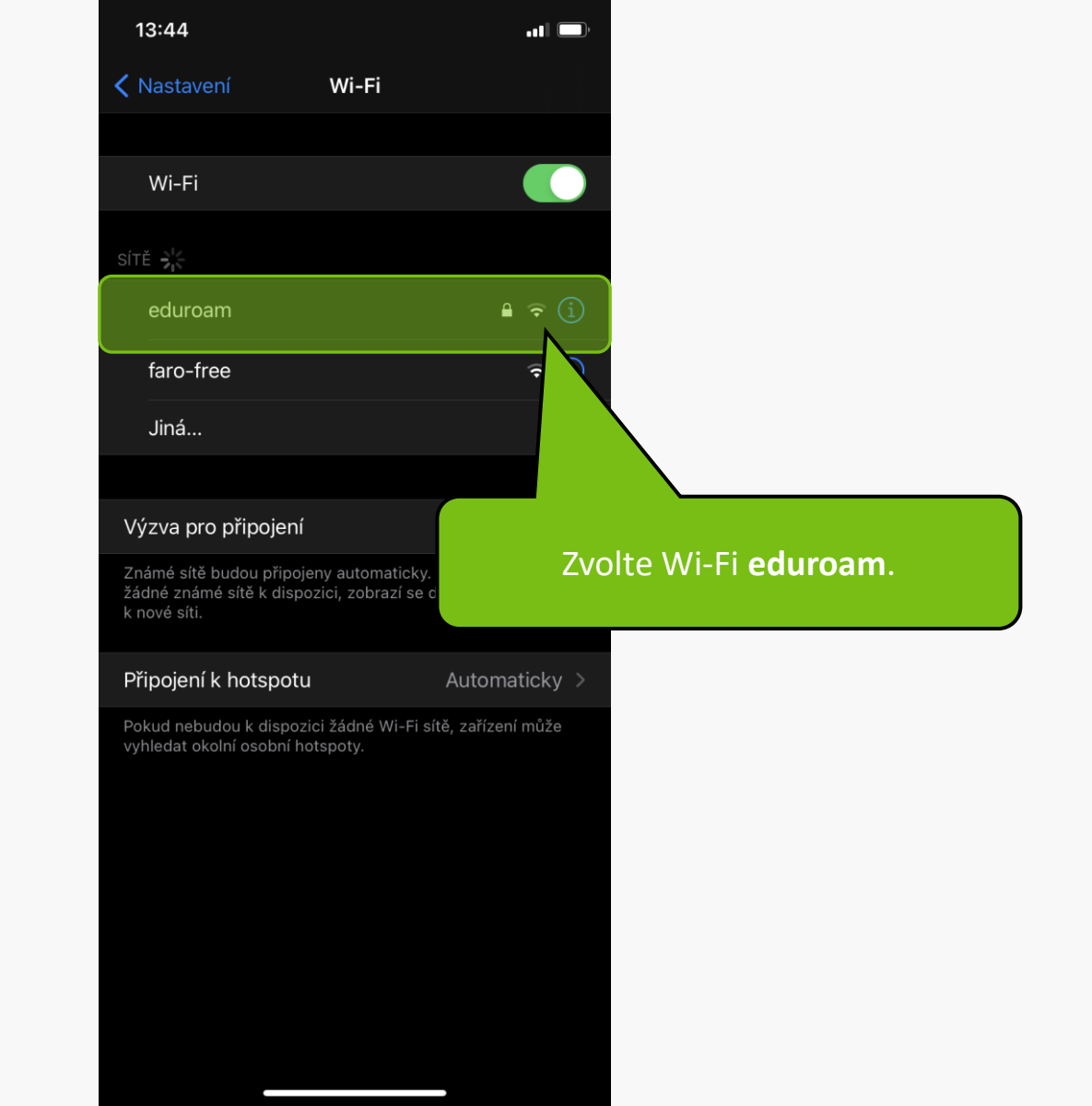

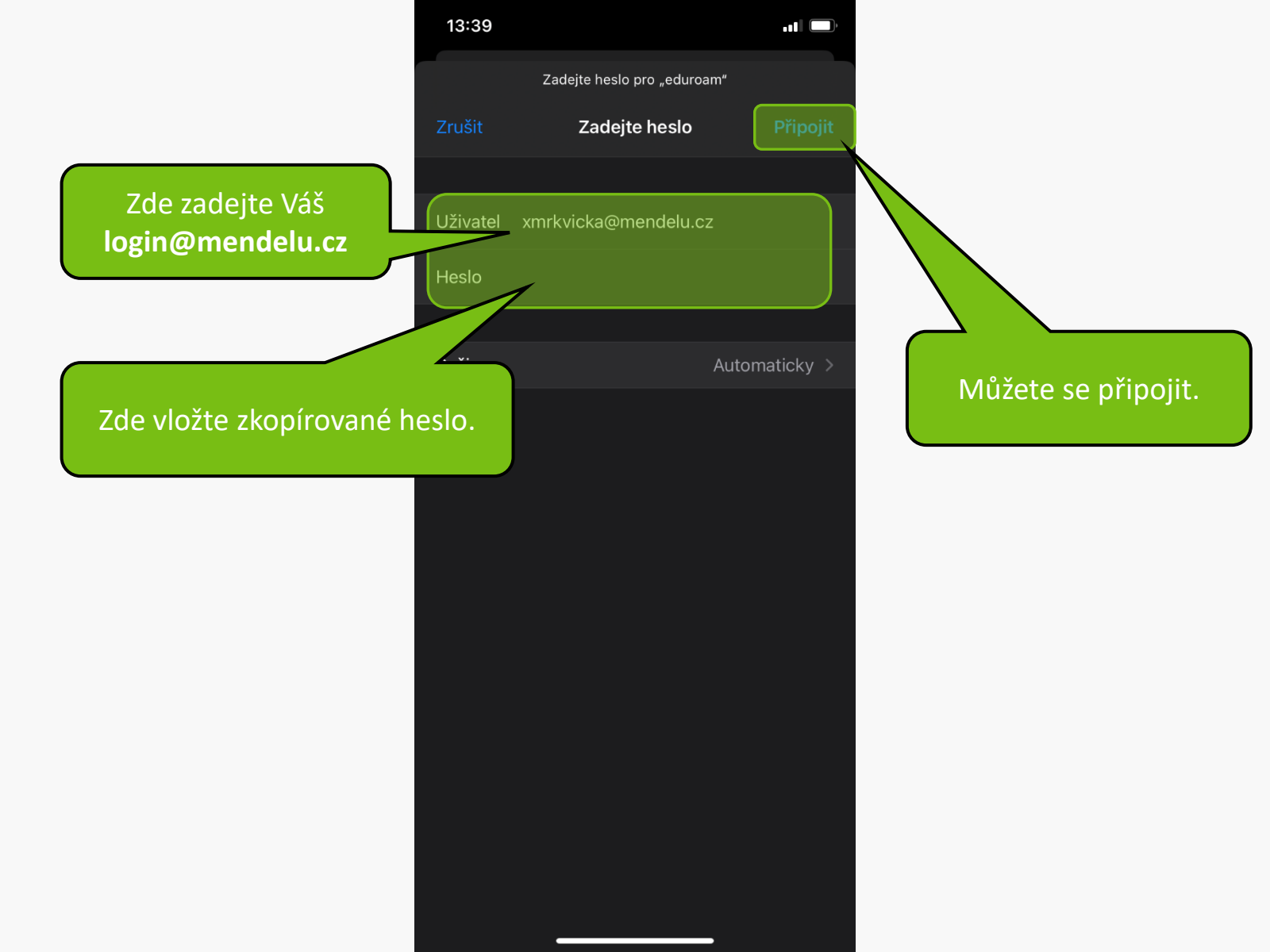

| 13:38               |                                 | al (      |  |
|---------------------|---------------------------------|-----------|--|
| Zrušit              | Certifikát                      | Důvěřovat |  |
|                     |                                 |           |  |
| aler<br>Vyda        | oh.mendelu.cz<br>avatel MENDELU |           |  |
| Ned<br>Vyprší 18.12 | ůvěryhodné<br>2.2026 16:49:51   |           |  |
| Další podrobi       | nosti                           | >         |  |
|                     |                                 |           |  |
|                     |                                 |           |  |
|                     |                                 |           |  |
|                     |                                 |           |  |
|                     |                                 |           |  |
|                     |                                 |           |  |
|                     |                                 |           |  |
|                     |                                 |           |  |
|                     |                                 |           |  |
|                     |                                 |           |  |
|                     |                                 |           |  |
|                     |                                 |           |  |
|                     |                                 |           |  |
|                     |                                 |           |  |

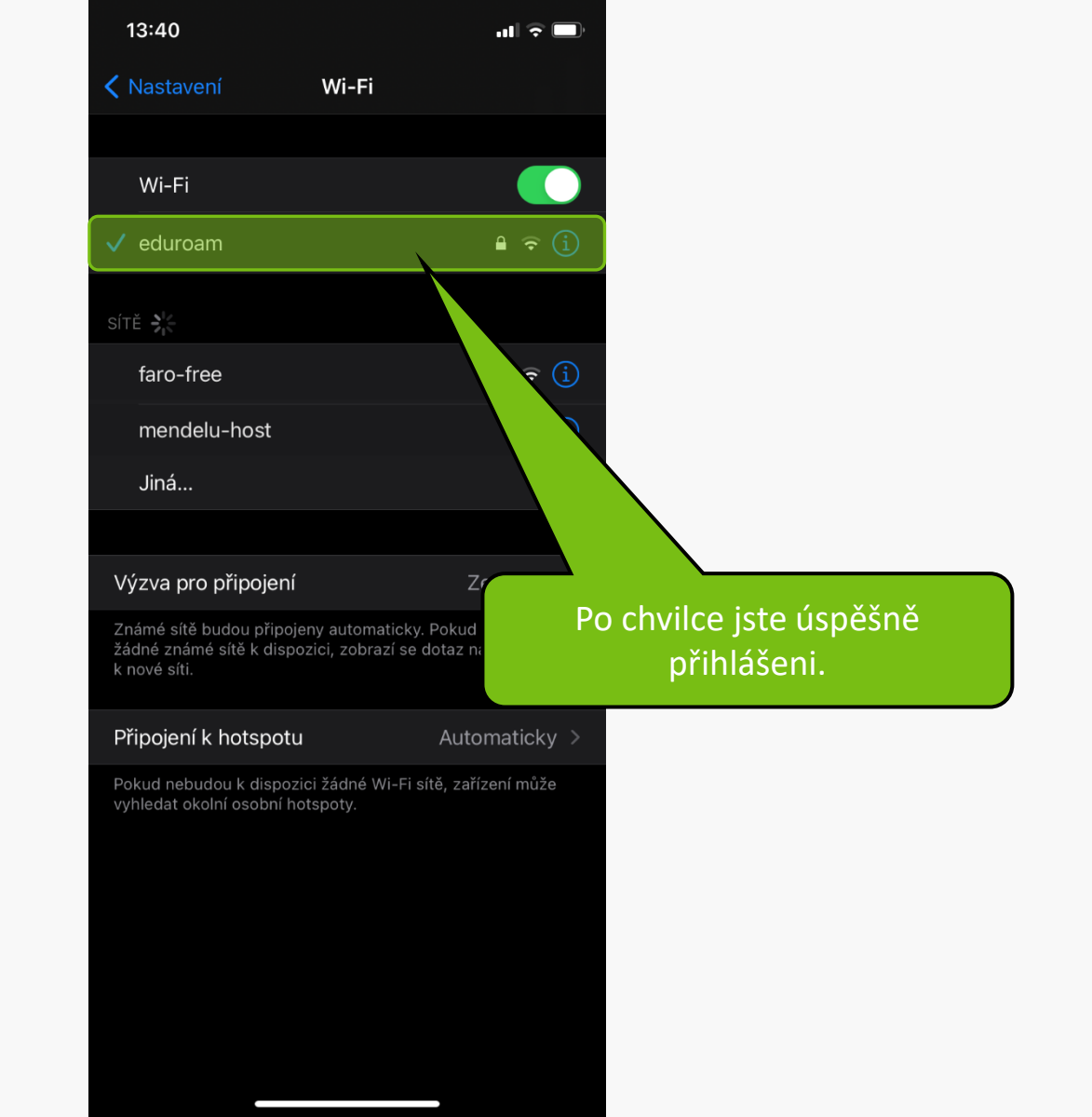

MENDELU
 Odbor informačních
 technologií

## Návod připravil

Odbor podpory a provozu IT MENDELU

tech.mendelu.cz